## Tutorial para solicitar restituição de valores pagos - Pessoa Física

1. Acesse: <u>http://portal.crfsp.org.br/</u> no seu navegador. Em seguida clicar em: Serviços Online;

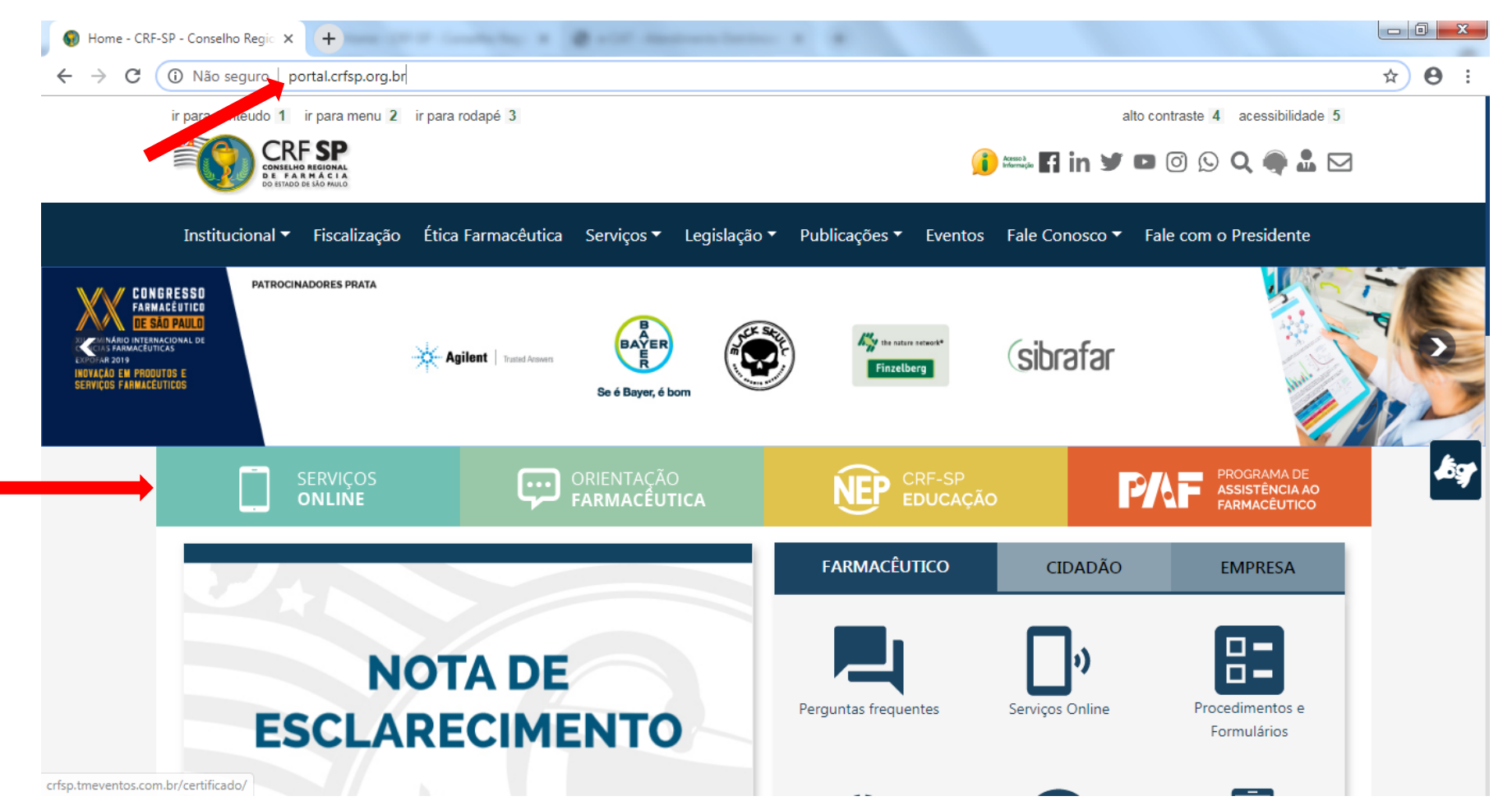

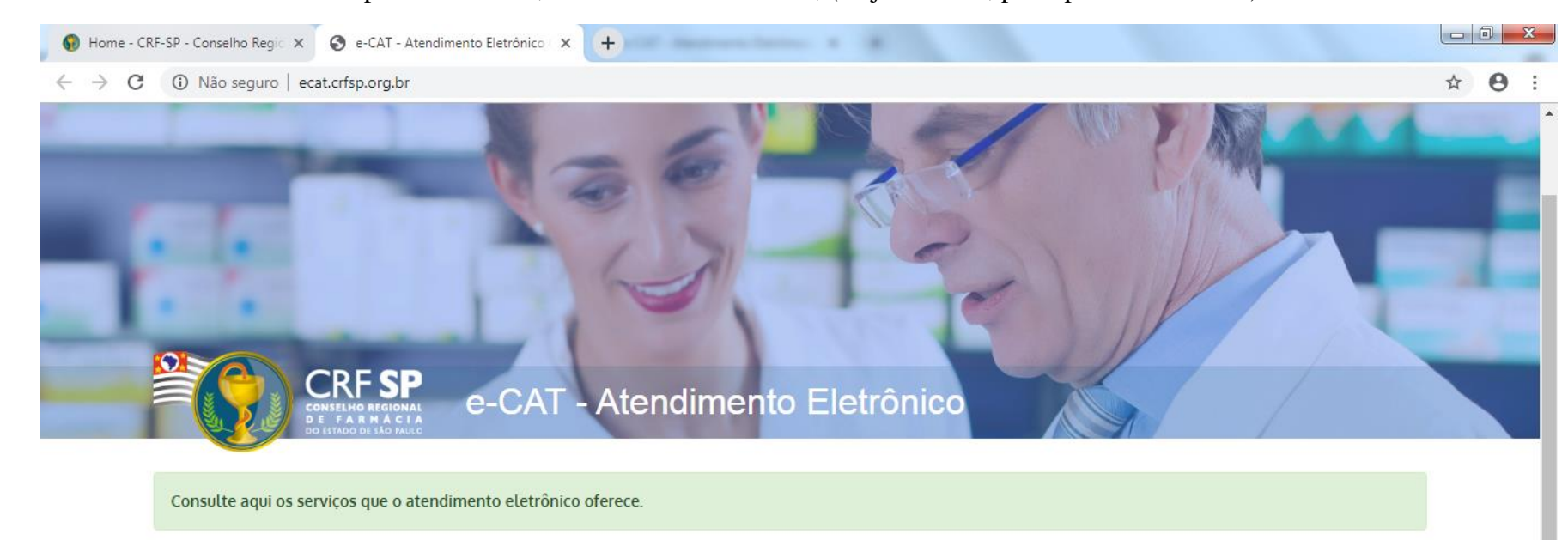

| + Primeiro acesso?                         | 🚢 Entrar                 |
|--------------------------------------------|--------------------------|
| Selecione o tipo de pessoa para prosseguir | CPF/CNPJ                 |
| Pessoa Física                              | Senha 🧠                  |
| Pessoa Jurídica                            | Esqueci minha senha Entr |
|                                            | Esqueci minha senha      |

## **1.1.** Caso não tenha realizado o primeiro acesso, clicar em: Pessoa Física; (Se já realizou, pular para o item 1.2.2)

## 1.2. Inserir as informações solicitadas;

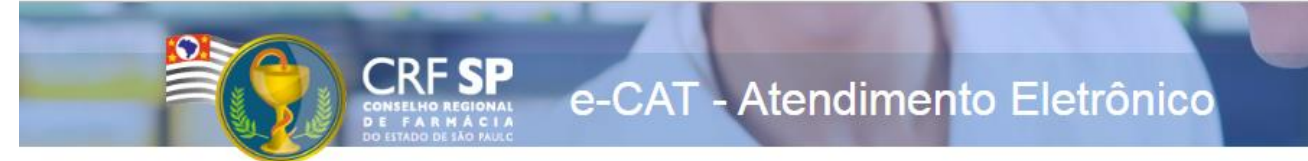

|                    | CRE com 5 dínitos 9 99999 .9            |
|--------------------|-----------------------------------------|
| CRF Pessoa Física: | era como aigneo y <u>22222</u> y        |
|                    | Somente números                         |
| CPF:               |                                         |
|                    | Mínimo de 6 caracteres                  |
| Senha:             |                                         |
|                    | Repetir a senha                         |
| Confirmar senha:   |                                         |
|                    | Li e estou de acordo com os Termos de U |
|                    |                                         |

## GUIA DE AJUDA

Para facilitar o seu cadastro, siga as instruções abaixo:

Tenha em mãos a Cédula de Identidade emitida pelo CRF-SP;

PARA FARMACÊUTICO: O campo "CRF" a ser preenchido refere-se ao número de inscrição do profissional no Conselho, que aparece na cédula de identidade profissional sob essa denominação;

PARA OUTRAS CATEGORIAS: O campo "CRF" a ser preenchido refere-se ao número de inscrição do profissional no Conselho, que aparece na cédula de identidade profissional sob essa denominação;

Deverão ser digitados os 5 dígitos centrais. Exemplo: CRF XYYYY-Z, digitar somente YYYYY;

Caso a sequencia de digitos, seja iniciada com 0, este deverá ser digitado. ex 4567 digitar 04567;

O Login registrado deverá ser usado sempre que você necessitar acessar o site de serviços do CRF-SP.

**1.2.1.** Após o preenchimento dos dados de cadastro, será encaminhado em e-mail para o endereço eletrônico cadastrado no sistema do CRF-SP, com um link de ativação. Somente após esta validação, o usuário poderá utilizar os serviços online.

**1.2.2.** Em seguida, realizar o primeiro acesso com os dados solicitados, conforme abaixo;

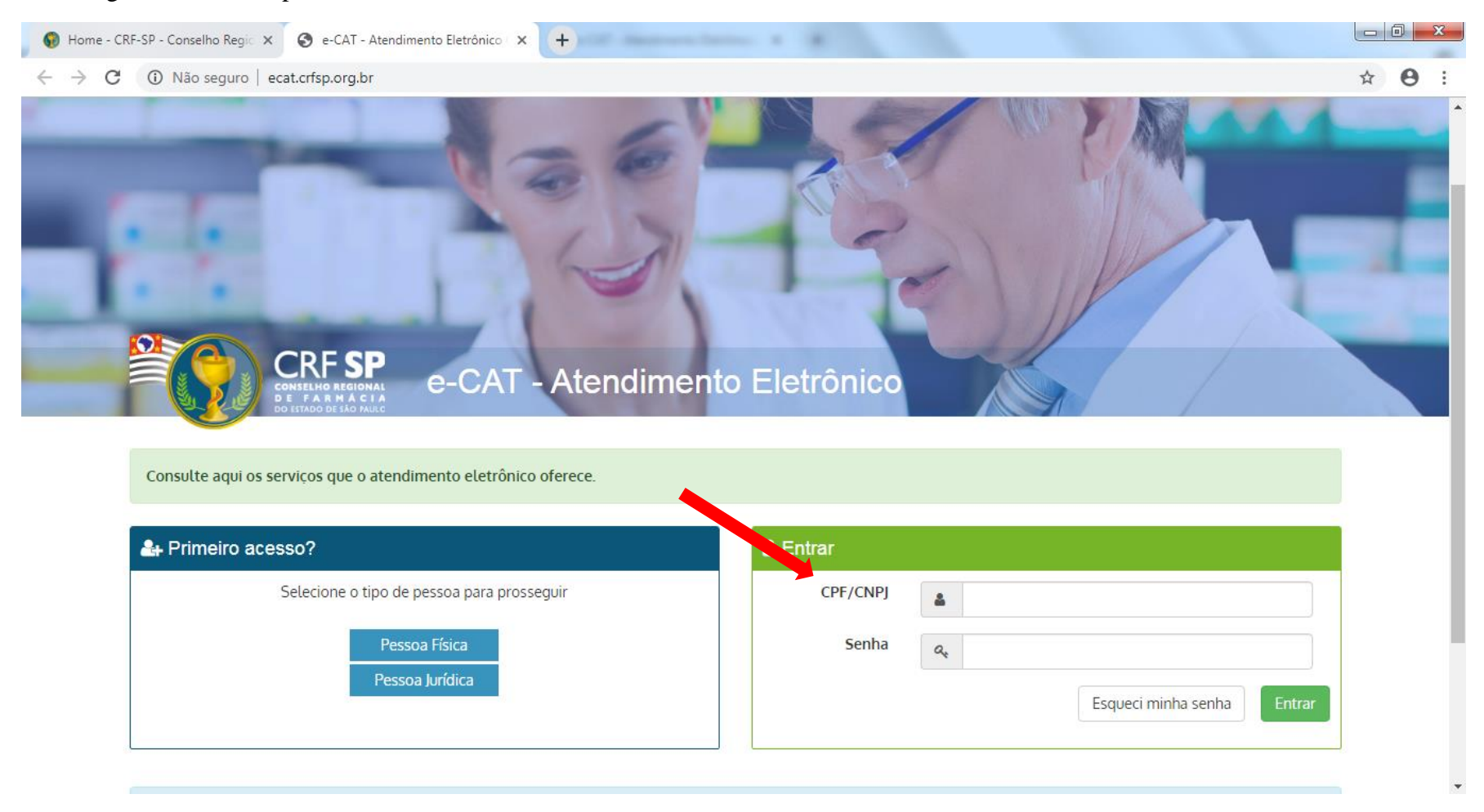

2. Na página inicial, clicar em "Financeiro" e depois em "Restituição de Valores Pagos";

|                              | Página Inicial<br>#Painet > Página Iniciat                                                                                                    |                                         |
|------------------------------|----------------------------------------------------------------------------------------------------|-----------------------------------------|
| 🕐 Página inicial             |                                                                                                    |                                         |
| 🗩 Serviços                   |                                                                                                    | O Ultimo acesso em 02/07/2021 às 07:42. |
| Acompanhamento de Serviços   | 🛦 Confira seus dados cadastrais e vínculos profissionais. Mantenha seus dados atualizados.                                                                                                    |                                         |
| Bados Cadastrais e Vínculos  | A Atenção! Os serviços de Assunção e Renovação de Certidão de Regularidade deverão ser solicitados inicialmente pelo login de Pessoa jurídica.                                                                                                    |                                         |
| 🛗 Cursos e eventos           |                                                                                                    |                                         |
| \$ Financeiro                |                                                                                                    |                                         |
| Débitos                      | 👝 🗏 💄 🚔 s 🗢                                                                                                    |                                         |
| Restituição de Valores Pagos | Serviços Acompanhamento Dados Cadastrais Cursos e eventos Financeiro Academia Virtual de Farmácia                                                                                                    |                                         |
|                              | Envie a sua sugestão para o CRF-SP Envie a sua sugestão para o CRF-SP enviente de CRF-SP enviente de CRF-SP |                                         |
|                              | A Academia Virtual de Farmácia tem o objetivo de capilarizar o conhecimento para atingir o máximo possível de profissionais, visando a sua atualização e aperfeiçoamento.                                                                                                    | ●Acessar ♀ Saber mais                   |

3. Na tela seguinte, o requerente terá à disposição uma tabela com diversas situações possíveis em relação ao requerimento. Além disso, poderá iniciar e acompanhar as solicitações.

| CRF SP<br>Contraction Realized | Restituição de Valores Pagos                                                                                                    |  |  |  |
|--------------------------------|----------------------------------------------------------------------------------------------------|--|--|--|
| 🖷 Página inicial               | m Pallet > Pitancello > nesticuição de Valores Fagos                                                                                                    |  |  |  |
| 🗩 Serviços                     | situações                                                                                                    |  |  |  |
| Acompanhamento de Serviços     | Título   Descrição     Verificação do atendimento   A solicitação aguarda a verificação de um atendente.                                                                                                    |  |  |  |
| Bados Cadastrais e Vínculos    | Cumprir exigência       Houve algum problema com a solicitação ou documento(s) anexado(s). O CRF-SP aguarda a correção.         Em análise       Protocolo encaminhado para análise.                                                                                                    |  |  |  |
| 🛗 Cursos e eventos             | Encamtinhado ao Financeiro Protocolo encaminhado para análise ou trâmite no departamento financeiro.<br>Encamtinhado à Comissão de Restituição Protocolo encaminhado para análise da comissão de restituição (se necessário).                                                                                                    |  |  |  |
| \$ Financeiro                  | Pegamento Solicitação em fase de pagamento.<br>Otxar Em breve você receberá um ofício com a resposta da sua solicitação.                                                                                                    |  |  |  |
| Débitos                        | Concluido   Solicitação concluída.     Cancelado   Protocolo cancelado.                                                                                                    |  |  |  |
| Restituição de Valores Pagos   | Enguanto a sua solicitação não estiver na situação "Concluído" ela estaçá sendo tramitada no CRE-SP                                                                                                    |  |  |  |
|                                |                                                                                                    |  |  |  |
|                                |                                                                                                    |  |  |  |
|                                | Solicitações                                                                                                    |  |  |  |
|                                | + Nova solicitação                                                                                                    |  |  |  |
|                                | Atenção: Este procedimento se aplica aos profissionais e às empresas que pagaram algum valor indevido ou em duplicidade aos cofres do CRF-SP, de acordo com o artigo 2º da Deliberação do CRF-SP nº 05/2015.<br>Aos profissionais também é possível restituir anuidade, quando solicitado o cancelamento da inscrição, proporcionalmente aos meses subsequentes ao cancelamento, de acordo com a Deliberação do CRF-SP nº 14/2018. |  |  |  |
|                                |                                                                                                    |  |  |  |

|         | 3.1.1. Motivo do Requerimento                                                                                                    | 3.1.6. Banco                                      |
|---------|----------------------------------------------------------------------------------------------------|---------------------------------------------------|
|         | 3.1.2. Valor a ser restituído                                                                                                    | 3.1.7. Agência                                    |
|         | 3.1.3. Tipo de Conta                                                                                                    | 3.1.8. Número                                     |
|         | 3.1.4. Nome                                                                                                    | 3.1.9. Dígito                                     |
|         | 3.1.5. CPF                                                                                                    | 3.1.10. Escolher arquivos para anexar ao processo |
|         | Nova Solicitação<br>Motivo do requerimento:                                                                                                    |                                                   |
|         | 3.1.1.                                                                                                    |                                                   |
|         | Valor a ser restituído:   RS 3.1.2.                                                                                                    |                                                   |
|         | Dados Bancários                                                                                                    |                                                   |
|         | Atenção: Somente serão aceitos dados bancários do próprio profissional, com cópia de comprovante.                                                                                                    |                                                   |
| 3.1.3.  | Tipo de Conta:<br>© Conta Corrente O Conta Poupanca                                                                                                    |                                                   |
|         | Nome:                                                                                                    | CPF:                                              |
| 3.1.4   | Banco:                                                                                                    | 3.1.5.                                            |
| 3.1.6   | 001 – Banco do Brasil S.A.                                                                                                    |                                                   |
| 3.1.7   | Agência: Número:<br>                                                                                                    | Dígito:<br>3.1.9.                                 |
|         | Documentos                                                                                                    |                                                   |
|         | ENVIAR:<br>- Cópia de todos os comprovantes de pagamento e boletos envolvidos na solicitação<br>- Cópia do domicílio bancário (cartão do banco, cabeçalho do extrato ou qualquer documento que conste a agência, conta | a e nome completo do profissional)                |
|         | Serão aceitos apenas arquivos no formato PDF e/ou JPG com tamanho máximo de 1.5 MB.<br>É possível anexar múltiplos arquivos. Basta seleciona-los segurando a tecla CTRL                                                |                                                   |
| 3.1.10. | Escolher arquivos Nenhum arquivo selecionado<br>✓ Solicitar Restituição 🗙 Cancelar                                                                                                    |                                                   |
|         |                                                                                                    |                                                   |

**3.1.** Ao fazer uma solicitação, o requerente deverá preencher os seguintes campos:

**3.1.10.1** no item, deverá anexar cópia de todos os comprovantes de pagamento e boletos envolvidos nessa situação e cópia do domicílio bancário (cartão do banco, cabeçalho do extrato ou qualquer documento que conste os dados de agência, conta e nome completo do profissional). Observar as condições descritas (em vermelho).

| Documentos                                                                                                    |  |  |
|----------------------------------------------------------------------------------------------------|--|--|
| ENVIAR:<br>- Cópia de todos os comprovantes de pagamento e boletos envolvidos na solicitação<br>- Cópia do domicílio bancário (cartão do banco, cabeçalho do extrato ou qualquer documento que conste a agência, conta e nome completo do profissional) |  |  |
| Serão aceitos apenas arquivos no formato PDF e/ou JPG com tamanho máximo de 1.5 MB.<br>É possível anexar múltiplos arquivos. Basta seleciona-los segurando a tecla CTRL                                                                                 |  |  |
| Escolher arquivos Nenhum arquivo selecionado                                                                                                    |  |  |
| ✓ Solicitar Restituição X Cancelar                                                                                                    |  |  |

**3.2** Após a solicitação, o interessado poderá acompanhar o andamento do processo na mesma tela, no campo "Situação". Na lupa a direita poderá ver de forma mais detalhada o requerimento.

| i≣ Solicitações                                                                                                    |           |            |                          |   |  |
|----------------------------------------------------------------------------------------------------|-----------|------------|--------------------------|---|--|
| + Nova solicitação                                                                                                    |           |            |                          |   |  |
| Atenção: Este procedimento se aplica aos profissionais e às empresas que pagaram algum valor indevido ou em duplicidade aos cofres do CRF-SP, de acordo com o artigo 2º da Deliberação do CRF-SP nº 05/2015.<br>Aos profissionais também é possível restituir anuidade, quando solicitado o cancelamento da inscrição, proporcionalmente aos meses subsequentes ao cancelamento, de acordo com a Deliberação do CRFSP nº 14/2018. |           |            |                          |   |  |
| Data                                                                                                    | Protocolo | Valor      | Situação                 |   |  |
| 21/06/2021 16:55                                                                                                    | 39        | R\$ 675,61 | Concluído: indeferimento | ٩ |  |
|                                                                                                    |           |            |                          |   |  |